С мая 2023 года электронная почта на домене **udm.ru** переходит на наши сервера. Для продолжения пользования почтовым ящиком необходимо выполнить настройки самостоятельно:

1. Необходимо восстановить пароль к нашему серверу (если вы забыли его с 2012 года). Для этого нужно пройти по ссылке <u>https://email.udm.ru/RecoveryPassword.wssp</u> и вписать имя почтового ящика БЕЗ доменной части @udm.ru. Пароль будет отправлен в одноименный почтовый ящик на Яндексе.

2. Необходимо, не удаляя в своем почтовом клиенте учетную запись udm.ru для Яндекса, создать новую – для нашего сервера. Инструкции по созданию для некоторых почтовых клиентов находятся ниже.

## Настройка почтового клиента

Настройку клиента покажем на примере Mozilla Thunderburd.

В основном меню выберите «Создать», затем «Настроить мою учетную запись почты»:

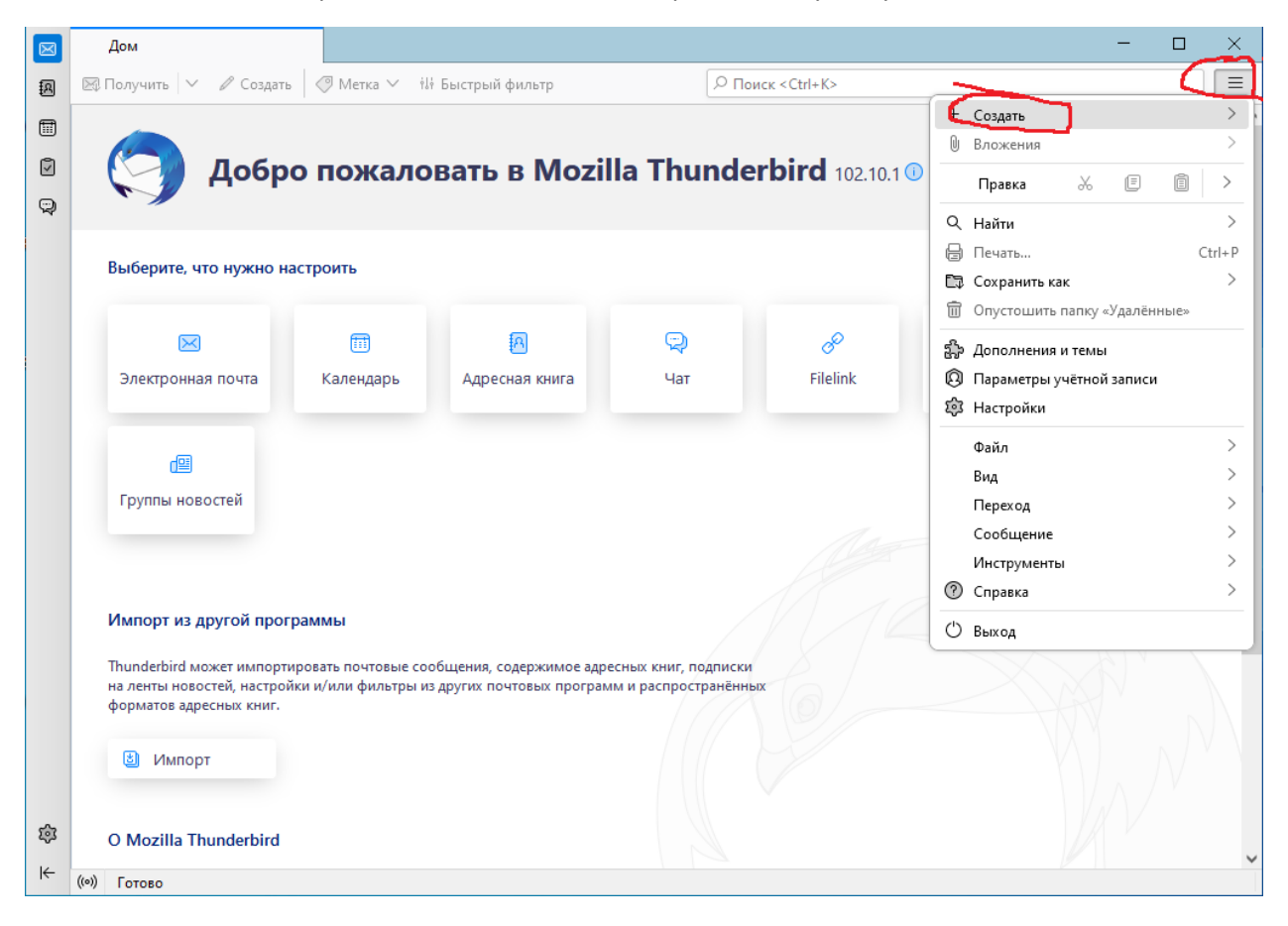

|                                                                                             | Дом                                                                                |                                          |                                                       |                                            |                       | -                                                    |                           |
|---------------------------------------------------------------------------------------------|------------------------------------------------------------------------------------|------------------------------------------|-------------------------------------------------------|--------------------------------------------|-----------------------|------------------------------------------------------|---------------------------|
| A                                                                                           | 🖾 Получить 🗸 🖉 Создать                                                             | ④ Метка ∨ іІ                             | 🕴 Быстрый фильтр                                      | РПол                                       | иск <ctrl+k></ctrl+k> |                                                      |                           |
| 1<br>1<br>1<br>1<br>1<br>1<br>1<br>1<br>1<br>1<br>1<br>1<br>1<br>1<br>1<br>1<br>1<br>1<br>1 | 🧿 Добр                                                                             | о пожало                                 | вать в Mozil                                          | la Thunde                                  | rbird 102.10.1 🕖      | < Создать<br>Сообщение<br>Папку<br>Виртуальную папку | Ctrl+N                    |
|                                                                                             | Выберите, что нужно на                                                             | строить                                  |                                                       |                                            |                       | Получить новую учётную<br>Настроить мою учётную з    | запись почт<br>апись почт |
|                                                                                             |                                                                                    | Ē                                        | A                                                     | Ð                                          | æ                     | Учётная запись чата                                  | тей                       |
|                                                                                             | Электронная почта                                                                  | Календарь                                | Адресная книга                                        | Чат                                        | Filelink              | Учёт <u>н</u> ая запись новостей                     |                           |
|                                                                                             |                                                                                    |                                          |                                                       |                                            |                       | Календарь                                            |                           |
|                                                                                             | d 💷                                                                                |                                          |                                                       |                                            |                       | Контакт адресной книги                               |                           |
|                                                                                             | Группы новостей                                                                    |                                          |                                                       |                                            |                       | Контакт в чате                                       |                           |
|                                                                                             |                                                                                    |                                          |                                                       |                                            |                       |                                                      |                           |
|                                                                                             | Импорт из другой прог                                                              | раммы                                    |                                                       |                                            |                       |                                                      |                           |
|                                                                                             | Thunderbird может импорти<br>на ленты новостей, настрой<br>форматов адресных книг. | ровать почтовые со<br>ки и/или фильтры и | общения, содержимое адре<br>з других почтовых програм | сных книг, подписки<br>м и распространённь | IX                    |                                                      |                           |
| 6                                                                                           | 불 Импорт                                                                           |                                          |                                                       |                                            |                       |                                                      | $\mathcal{N}^{*}$         |
| fê?                                                                                         | O Mozilla Thunderbird                                                              |                                          |                                                       |                                            |                       |                                                      | ~                         |
| i€                                                                                          | ((•)) Готово                                                                       |                                          |                                                       |                                            |                       |                                                      |                           |

Введите полное имя, как вы желаете, чтобы оно отображалась в заголовках писем. В поле «Адрес электронной почты» впишите свой почтовый адрес в домене **udm.ru**. Впишите пароль. Появится ссылка «Настроить вручную». Кликните по ней.

| $\boxtimes$ | 🗟 Входящие                                           | 👰 Настройка учётной записи 🗙                                           |                                                                      | - | × |
|-------------|------------------------------------------------------|------------------------------------------------------------------------|----------------------------------------------------------------------|---|---|
| A           |                                                      |                                                                        |                                                                      |   |   |
|             | Настройка им                                         | еющейся у вас учё                                                      | тной записи электронной почты                                        |   |   |
| •           | Чтобы использовать теку                              | ций адрес электронной почты, введ                                      | ите свои учетные данные.                                             |   |   |
| Q           | Thunderbird автоматическ<br>Thunderbird автоматическ | хи выполнит поиск рабочей и реком<br>хи выполнит поиск рабочей и реком | ендованной конфигурации сервера.<br>ендованной конфигурации сервера. |   |   |
|             |                                                      |                                                                        |                                                                      |   |   |
|             | Ваше полное имя                                      |                                                                        |                                                                      |   |   |
|             | Нафанаил Тютькин                                     |                                                                        | 0                                                                    |   |   |
|             | Адрес электронной почты                              |                                                                        |                                                                      |   |   |
|             | naftut@udm.ru                                        |                                                                        |                                                                      |   |   |
|             | Пароль                                               |                                                                        |                                                                      |   |   |
|             | •••••                                                |                                                                        | ø                                                                    |   |   |
|             | 🗹 Запомнить пароль                                   |                                                                        |                                                                      |   |   |
|             | Настроить вручную                                    | Отмена Прод                                                            | олжить                                                               |   |   |
|             | Ваши учётные данные будут<br>компьютере.             | храниться только локально на вашем                                     |                                                                      |   |   |

Прокрутите вниз, заполните поля, как показано на рисунке, и нажмите «Дополнительная настройка». Согласитесь с тем, что это окно будет закрыто и создана учетная запись даже с неверными параметрами.

| $\boxtimes$ | 🗟 Входящие 🔞 Пар                             | аметры учётной записн 🗙                                 |                        |                                 | —                           |        | $\times$ |
|-------------|----------------------------------------------|---------------------------------------------------------|------------------------|---------------------------------|-----------------------------|--------|----------|
| A           |                                              |                                                         |                        |                                 |                             |        | ^        |
| ()<br>()    | <ul> <li>Каранетры сервера</li> </ul>        | Копии и папки                                           |                        |                                 |                             |        |          |
| 0           | Копии и папки                                | При отправлении сообщ                                   | ений автоматиче        | ски:                            |                             |        |          |
| Ş           | Составление и адресация                      | По <u>м</u> ещать копию сообще                          | ения в:                |                                 |                             |        |          |
|             | Анти-спам фильтр<br>Синхронизация и хранение | <ul> <li>п<u>а</u>пку «Отправленные)</li> </ul>         | » на: 🕞 naftut@        | udm.ru                          |                             | $\sim$ |          |
|             | Сквозное шифрование                          | <b>О</b> Дру <u>г</u> ую папку:                         | 🔊 Sent Iter            | ms на naftut@udm.ru             |                             | $\sim$ | J        |
|             | Уведомления о прочтении<br>Г Локальные папки | Сохраня <u>т</u> ь ответы в па                          | апке оригинала         |                                 |                             |        |          |
|             | Анти-спам фильтр                             | Отправлять копии (Сс) по                                | адресам:               | Разделяйте адреса запятыми      |                             |        |          |
|             | Сервер исходящей почты (SMTP)                | Отправлять с <u>к</u> рытые копи                        | и (Всс) по адресам:    | Разделяйте адреса запятыми      |                             |        |          |
|             |                                              | Оставьте поле адреса пусты                              | ім, чтобы всегда отобр | ражать строку ввода адресов при | создании нового сообш       | цения. |          |
|             |                                              | Архивы сообщений                                        |                        |                                 |                             |        | ۱.       |
|             |                                              | ✓ Хранить ар <u>х</u> ивированные                       | сообщения в:           |                                 |                             |        |          |
|             |                                              | 🔵 папке «Архи <u>в</u> ы» на:                           | Ea naftut@udm.ru       |                                 |                             | $\sim$ |          |
|             |                                              | Друг <u>о</u> й папке:                                  | 🗅 Выбрать папку        |                                 |                             | $\sim$ | J        |
|             | Дейст <u>в</u> ия для учётной записи 🛛 🗡     |                                                         |                        |                                 | На <u>с</u> тройки архиваці | ии     |          |
|             | 🔯 Настройки Thunderbird                      | <b>Черновики и Шаблоны</b><br>Хранить черновики сообщен | ий в:                  |                                 |                             |        |          |
|             | දිා Дополнения и темы                        | 🔘 папке «Чер <u>н</u> овики» на                         | а: 🛅 Локальные         | папки                           |                             | $\sim$ |          |
| ¢           |                                              | О Другой папке:                                         | 🛅 Выбрать па           | пку                             |                             | $\sim$ | ~        |
| ŀ←          | ((0))                                        |                                                         |                        |                                 |                             |        |          |

Переключитесь на «Копии и папки» в поле слева. Выставьте папки для отправленных сообщений и архива (если нужно). Если хотите, чтобы отправленные сообщения хранились на сервере в папке по умолчанию, сделайте выбор как показано на рисунке.

| $\boxtimes$ | 🔁 Входящие 🔘 Пар                             | аметры учётной записн 🗙                                                                                  |                   |                            | _                          |        | ×        |
|-------------|----------------------------------------------|----------------------------------------------------------------------------------------------------|-------------------|----------------------------|----------------------------|--------|----------|
| æ           |                                              |                                                                                                    |                   |                            |                            |        | ^        |
|             | <ul> <li>Караметры сервера</li> </ul>        | Копии и папки                                                                                            |                   |                            |                            |        |          |
|             | Копии и папки                                | При отправлении сооб                                                                                     | бщений автоматич  | ески:                      |                            |        |          |
| Q           | Составление и адресация                      | По <u>м</u> ещать копию сооб                                                                             | бщения в:         |                            |                            |        | ٦        |
|             | Анти-спам фильтр<br>Синхронизация и хранение | 🔵 п <u>а</u> пку «Отправленн                                                                             | ыe» на: 🖂 naftut  | @udm.ru                    |                            | $\sim$ |          |
|             | Сквозное шифрование                          | Дру <u>г</u> ую папку:                                                                                   | 🔊 Sent It         | ems на naftut@udm.ru       |                            | $\sim$ | J        |
|             | Уведомления о прочтении 🗠 🍽 Локальные папки  | Сохраня <u>т</u> ь ответы в                                                                              | з папке оригинала |                            |                            |        |          |
|             | Анти-спам фильтр                             | Отправлять копии (Сс)                                                                                    | по адресам:       | Разделяйте адреса запятыми | 4                          |        |          |
|             | дисковое пространство                        | Отправлять скрытые копии (Bcc) по адресам: Разделяйте адреса запятыми                                    |                   | 4                          |                            |        |          |
|             |                                              | Оставьте поле адреса пустым, чтобы всегда отображать строку ввода адресов при создании нового сообщения. |                   |                            |                            |        |          |
|             |                                              | Архивы сообщений                                                                                         |                   |                            |                            |        | <u>۱</u> |
|             |                                              | ✓ Хранить архивированн                                                                                   | ные сообщения в:  |                            |                            |        |          |
|             |                                              | 🔘 папке «Архи <u>в</u> ы» на                                                                             | 🖂 naftut@udm.r    | u                          |                            | $\sim$ |          |
|             |                                              | Друг <u>о</u> й папке:                                                                                   | 🖺 Выбрать пап     | sy                         |                            | $\sim$ | J        |
|             | Дейст <u>в</u> ия для учётной записи 🛛 🗡     |                                                                                                    |                   |                            | На <u>с</u> тройки архивац | ии     |          |
|             | 🔯 Настройки Thunderbird                      | <b>Черновики и Шаблон</b><br>Хранить черновики сообц                                                     | ы<br>цений в:     |                            |                            |        |          |
|             | தீு Дополнения и темы                        | <b>О</b> папке «Чер <u>н</u> овики»                                                                      | на: 🛅 Локальны    | іе папки                   |                            | $\sim$ |          |
| ¢           |                                              | 🔵 Другой папке:                                                                                          | 🛅 Выбрать         | папку                      |                            | $\sim$ |          |
| I←          | ((0))                                        |                                                                                                    |                   |                            |                            |        |          |

Переключитесь на «Сервер исходящей почты», выберите только что созданный (если ранее были и другие), нажмите «Изменить».

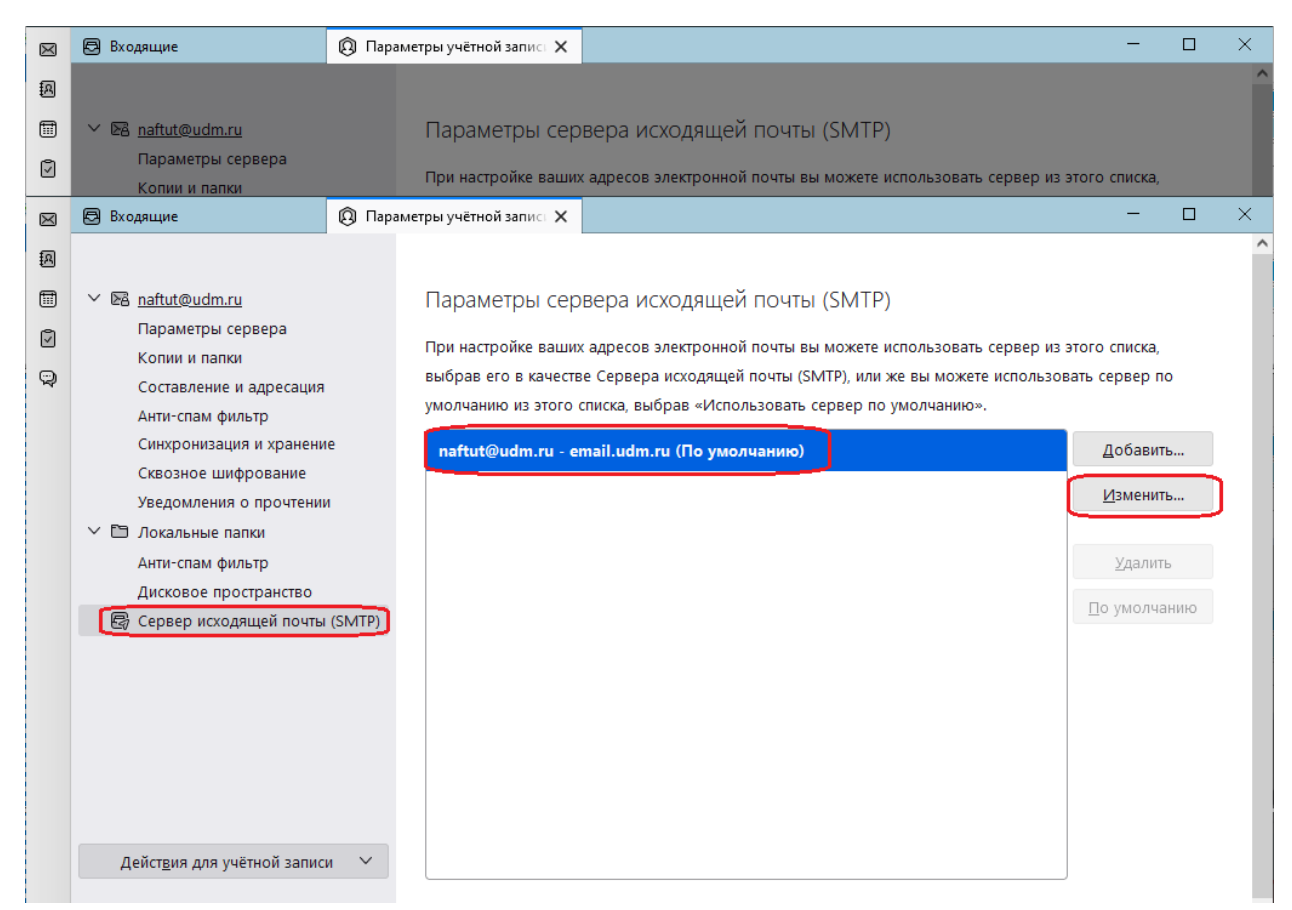

## Проверьте настройки по рисунку

| $\boxtimes$ | 🔁 Входящие 🔞 Пар                                                                                                    | аметры учётной запист 🗙                                                                                                    | - 0 | × |
|-------------|----------------------------------------------------------------------------------------------------|----------------------------------------------------------------------------------------------------|-----|---|
|             | <ul> <li>Входящие</li> <li>Параметры сервера<br/>Копии и папки<br/>Составление и адресация<br/>Анти-спам фильтр<br/>Синхронизация и хранение<br/>Сквозное шифрование<br/>Уведомления о прочтении</li> <li>Параметры сервера</li> </ul> | аметры учётной запис X<br>Параметры сервера исходящей почты (SMTP)<br>При настройке ваших адресов электронной почты вы можете использовать сервер из<br>выбрав его в качестве Сервера исходящей почты (SMTP), или же вы можете использог<br>умолчанию из этого списка, выбрав «Использовать сервер по умолчанию».<br>SMTP-сервер<br>Настройки<br>Описание: | - П | × |
|             | Анти-спам фильтр<br>Дисковое пространство<br>Сервер исходящей почты (SMTP)                                                                                                    | Списание.<br>Имя <u>с</u> ервера: email.udm.ru<br><u>П</u> орт: 25 ↓ По умолчанию:587<br>Защита и аутентификация<br>Защита соединения: STARTTLS ∨<br>М <u>е</u> тод аутентификация: Обычный пароль ∨<br>И <u>м</u> я пользователя: паftut@udm.ru<br>ОК Отмена                                                                                              |     | l |
| +<br>₹      | Дейст <u>в</u> ия для учётной записи ∨<br>धि Настройки Thunderbird<br>∰ Дополнения и темы                                                                                                    | Параметры выделенного сервера:<br>Описание: <не указано><br>Имя сервера email.udm.ru<br>Порт. 25                                                                                                    |     | ~ |

Переходите в папку входящие и пользуйтесь почтой.

Для смартфона рассмотрим настройку на примере Почты iPhone.

| .III MTS RU  | из <b>奈</b> 14:54<br>Настройки | <b>2</b> 53 % 🔳 🤊 | Hact               | us <b>奈</b><br>ройки         | <sup>14:54</sup><br>Почта      | <b>9</b> 53 % 🔳 |
|--------------|--------------------------------|-------------------|--------------------|------------------------------|--------------------------------|-----------------|
| ?            | Пароли                         | >                 | дост               | УП ДЛЯ ПРІ                   | ИЛОЖЕНИЯ «ПС                   | ЧТА»            |
|              | Почта                          | >                 |                    | Siri и По                    | иск                            | >               |
|              | Контакты                       | >                 |                    | <b>Уведомл</b><br>Баннеры, З | <b>ІЄНИЯ</b><br>вуки, Наклейки | >               |
|              | Календарь                      | >                 | (( <sup>1</sup> )) | Сотовые                      | данные                         |                 |
|              | Заметки                        | >                 | _                  |                              |                                |                 |
|              | Напоминания                    | >                 | Учет               | ные запи                     | си                             | 7 >             |
| •            | Диктофон                       | >                 | СПИС               | ОК СООБЩ                     | ений                           |                 |
|              | Телефон                        | >                 | Про                | смотр                        |                                | 2 строки >      |
|              | Сообщения                      | >                 | Этин               | кетки Мне                    | /Копия                         |                 |
|              | FaceTime                       | >                 | Пара               | аметры см                    | иахивания                      | >               |
| $\checkmark$ | Safari                         | >                 | 000                |                              |                                |                 |
|              | Погода                         | >                 | Под                | твержден                     | ие удаления                    |                 |
|              | Перевод                        | >                 | Заш                | ита конфи                    | иденциально                    | ти >            |

Зайдите в Настройки и выберите «Почта», а затем «Учетные записи».

## Нажмите «Добавить учетную запись» и выберите «Другое».

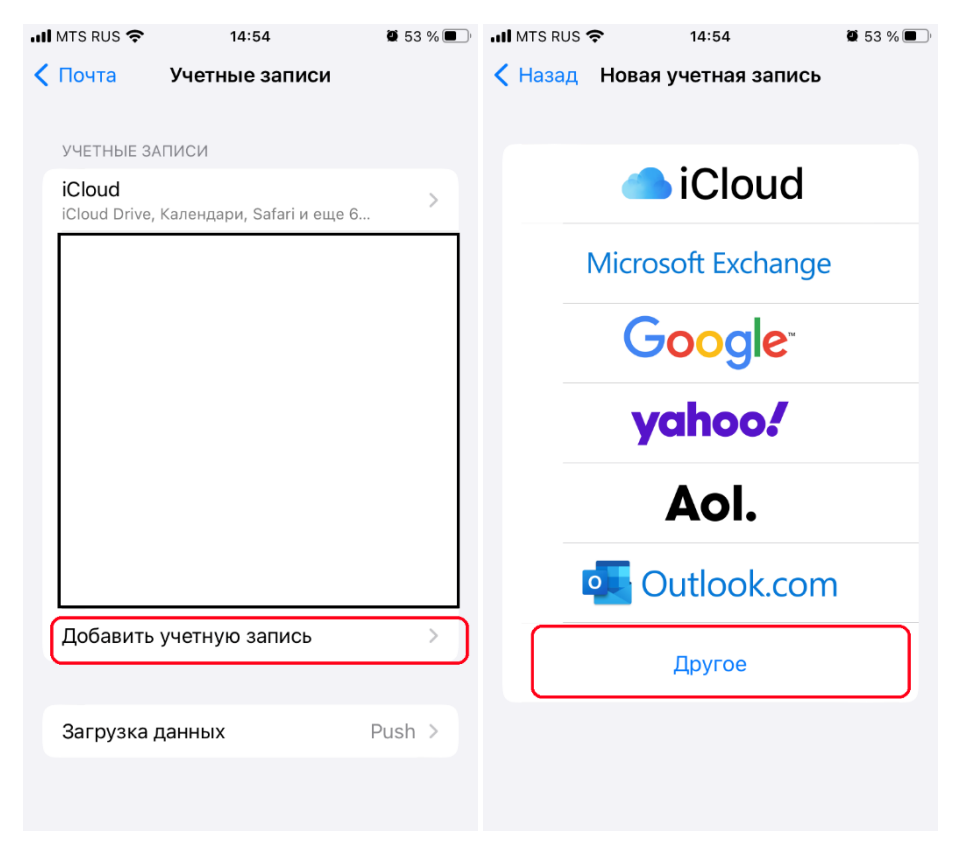

В разделе «Почта» нажмите «Новая учетная запись». Введите ваше имя, адрес электронной почты в домене udm.ru, **пароль**. Придумайте описание, которое будет отображаться в приложении Почта.

| 14:55 MTS RUS 🗢            | <b>2</b> 53 % 🔳 ' | 14:56 🖉 53 % 💽       |
|----------------------------|-------------------|----------------------|
| Назад Новая учетная запись |                   | Отменить Новая Далее |
| ПОЧТА                      |                   |                      |
| Новая учетная запись       | >                 | Имя Нафанаил Тютькин |
| КОНТАКТЫ                   |                   | E-mail naftut@udm.ru |
| Учетная запись LDAP        | >                 | Пароль               |
| Учетная запись CardDAV     | >                 | Описание Описание    |
| КАЛЕНДАРИ                  |                   |                      |
| Учетная запись CalDAV      | >                 |                      |
| Подписной календарь        | >                 | «Описание» Описанием |
|                            |                   | йцукенгшщзх          |
|                            |                   | фывапролджэ          |
|                            |                   |                      |
|                            |                   | 123 🌐 🔮 Пробел Ввод  |

Нажмите «Далее». Смартфон будет некоторое время пытаться самостоятельно подобрать параметры доступа к серверу udm.ru, на что может уйти несколько минут. Скорее всего, он это сделать не сможет и откроет страницу тонкой настройки:

| III MTS RUS | 15:05           | 52 %   |  |  |  |
|-------------|-----------------|--------|--|--|--|
| Отменить    | Новая           | Далее  |  |  |  |
|             |                 |        |  |  |  |
| MI IN       | АР              | POP    |  |  |  |
|             |                 |        |  |  |  |
| Имя         | Нафанаил Тютьк  | ин     |  |  |  |
| E-mail      | naftut@udm.ru   |        |  |  |  |
| Описание    | Описание        |        |  |  |  |
| СЕРВЕР ВХС  | рдящей почты    |        |  |  |  |
|             | <b>የ</b> Пароли |        |  |  |  |
| q w e       | ertyu           | i o p  |  |  |  |
| asdfghjkl   |                 |        |  |  |  |
| ٥Z          | x c v b         | n m 🗵  |  |  |  |
| 123         | <u>Ф</u> space  | return |  |  |  |

На ней выберите ІМАР, проверьте введенные данные.

Затем протяните вниз к описанию серверов входящей и исходящей почты. Заполните, как показано на рисунках. Помните, что всюду нужно указывать ваш единственный пароль для доступа к почте udm.ru.

| 내 MTS RUS 중 15:05 🛱 51 % 🔍 🗍 |
|------------------------------|
| Отменить Новая Далее         |
| СЕРВЕР ВХОДЯЩЕЙ ПОЧТЫ        |
| Имя узла email.udm.ru        |
| Имя польз. naftut@udm.ru     |
| Пароль                       |
|                              |
| СЕРВЕР ИСХОДЯЩЕЙ ПОЧТЫ       |
| Имя узла email.udm.ru        |
| Имя польз. naftut@udm.ru     |
| Пароль                       |
| qwertyuiop                   |
| asdfghjkl                    |
| ☆ z x c v b n m ⊗            |
| 123                          |

После нажатия кнопки «Далее» смартфон вновь попытается подобрать параметры доступа к серверу. Дождитесь окончания этой операции и создания учетной записи, после чего нажмите «Сохранить».

| III MTS RUS 🗢 | 15:08 | <b>ت</b> 50 % ا |
|---------------|-------|-----------------|
| Отменить      | ΙΜΑΡ  | Сохранить       |
| 🖂 Почта       |       |                 |
| Заметки       |       |                 |
|               |       |                 |
|               |       |                 |
|               |       |                 |
|               |       |                 |
|               |       |                 |
|               |       |                 |
|               |       |                 |
|               |       |                 |
|               |       |                 |

Вернитесь к списку учетных записей почты, найдите там только что созданную и выберите её. Нажмите «Дополнительно».

| 에 MTS RUS 중 15:09            | <b>9</b> 50 % 🔳 ' | 📶 MTS RUS 🗢 | 15:11                | <b>2</b> 49 % 🔲 |
|------------------------------|-------------------|-------------|----------------------|-----------------|
| С Почта Учетные записи       |                   | Отменить    | Уч. запись           | Готово          |
| УЧЕТНЫЕ ЗАПИСИ               |                   | ипфониации  | A Y METHON SANNGVIII | //AF            |
|                              |                   | Имя         | Нафанаил Тютьки      | ИН              |
|                              |                   | E-mail      | naftut@udm.ru        | >               |
|                              | -                 | Описание    | Описание             |                 |
|                              |                   | СЕРВЕР ВХОД | ящей почты           |                 |
|                              |                   | Имя узла    | email.udm.ru         |                 |
| Описание<br>Почта            | >                 | Имя польз.  | naftut@udm.ru        |                 |
|                              |                   | Пароль      |                      |                 |
|                              |                   | СЕРВЕР ИСХО | дящей почты          |                 |
|                              |                   | SMTP        | e                    | mail.udm.ru >   |
| L<br>Добавить учетную запись | >                 |             |                      |                 |
|                              |                   | Дополнител  | пьно                 | >               |
| Загрузка данных              | Push >            |             |                      |                 |

Удостоверьтесь, что настройки шифрования выставлены, как показано на рисунке, или исправьте, если они установлены иначе. Вернитесь к редактированию учетной записи и выберите «Сервер исходящей почты – SMTP». Нажмите на **email.udm.ru**. Проверьте или исправьте настройки шифрования, как показано на рисунке

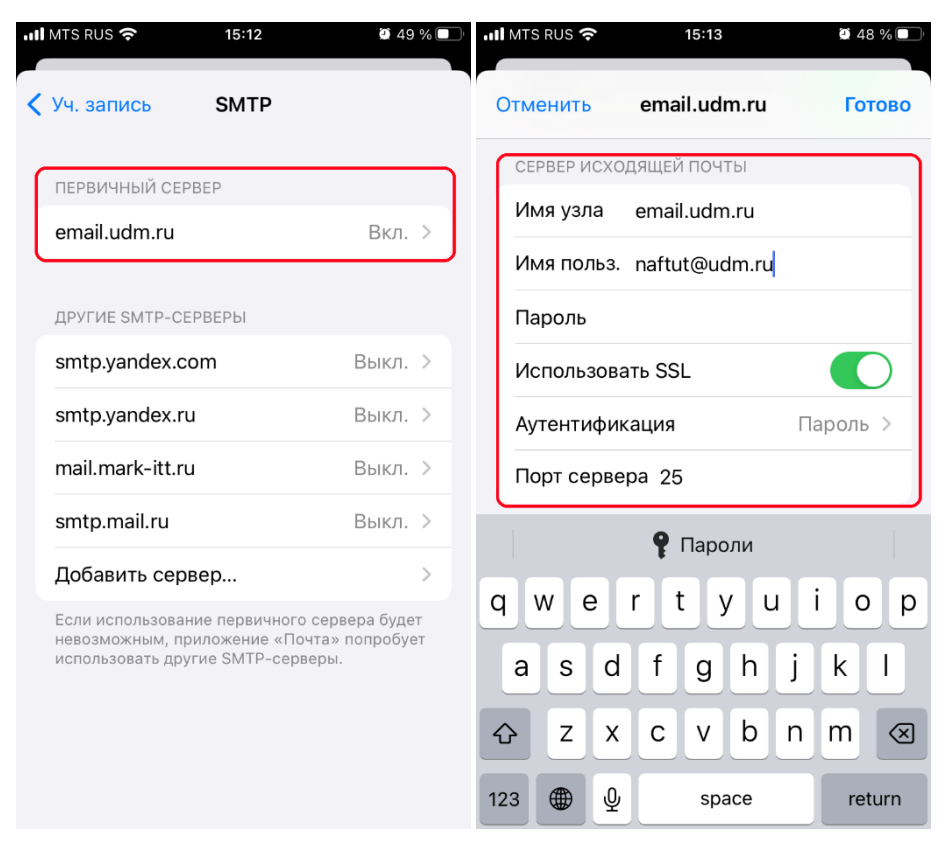

Сохраните все сделанные изменения кнопками «Готово».